## How to access your Contract of Employment in Etrieve

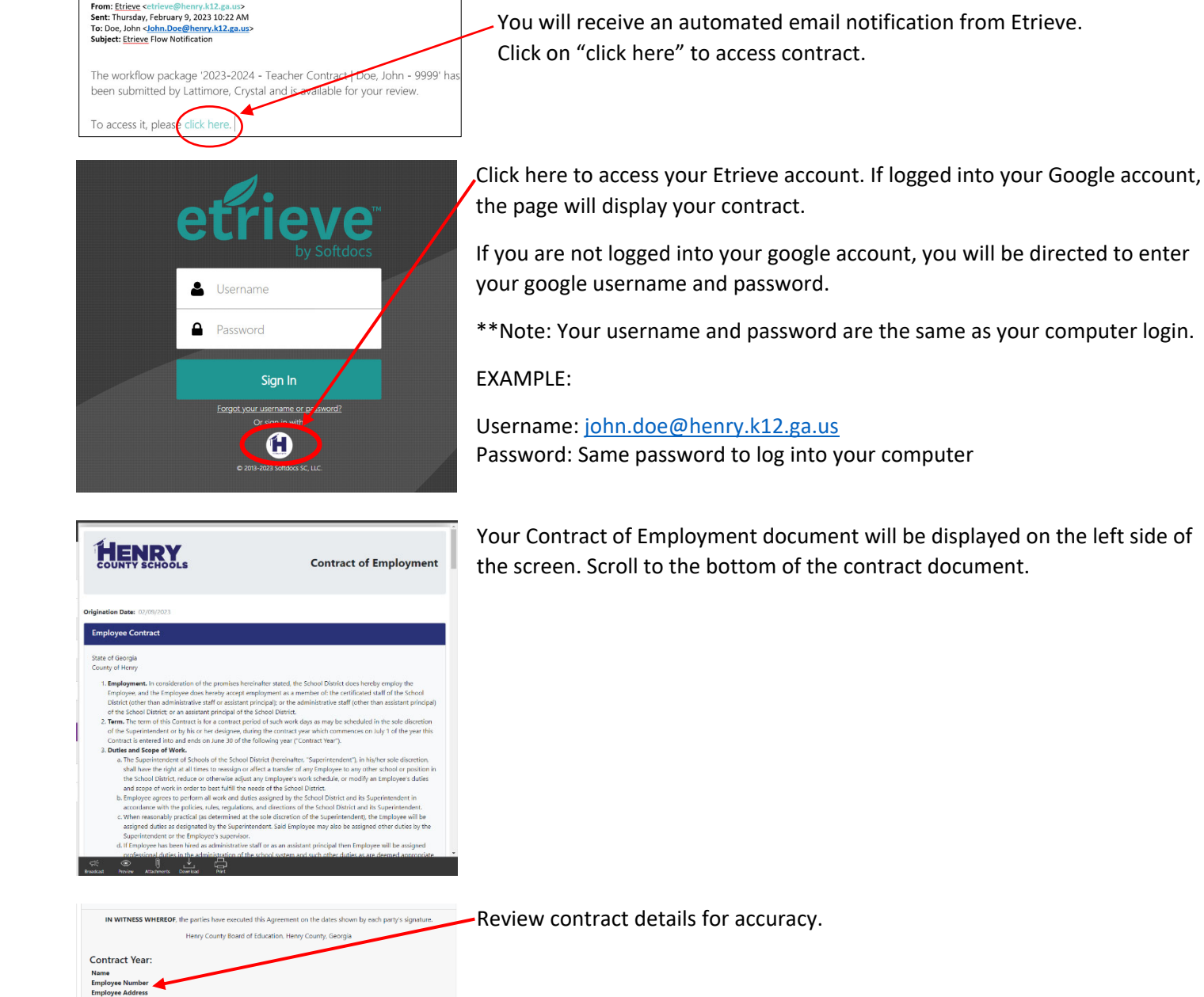

Type your name in the signature field. Type the date you accept contract in the date field.

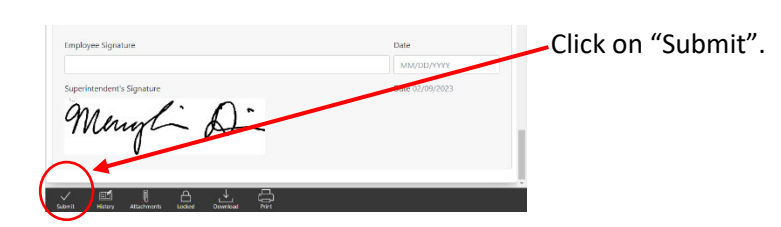

Mengli Di